# Vendor Central

This feature will be used for vendor merchants as they are also required to provide an identification label on every carton shipped to Amazon.

### **Setup Default Printer & Label Settings**

• To set up default printing for Vendor Central, click the "Default Printer" menu in the sidebar.

|                     | ≡                                                                                              | Workspace: Workspace 1 |
|---------------------|------------------------------------------------------------------------------------------------|------------------------|
| û Home              | Home / Default Printer                                                                         |                        |
| 🚓 Dashboard         |                                                                                                |                        |
| 2D TRANSIT APP      | ⊖ Default Printer                                                                              |                        |
| 🚚 Shipment Plans    | Select Default 2D Printer:                                                                     |                        |
| 🕍 Vendor Central    | Browser                                                                                        | ÷                      |
| LABELS              | Select Default FNSKU Printer:                                                                  |                        |
| 2D Barcode          | Browser                                                                                        | \$                     |
| \infty FNSKU Label  | Select Default Vendor Printer:                                                                 |                        |
| REPORTS             | Browser                                                                                        | \$                     |
| 🔟 Efficiency Report | Save Default Printer                                                                           |                        |
| Print History       |                                                                                                |                        |
| SETTINGS            | 2D Barcode Label Setting FNSKU Label Setting Combined Label Setting SSCC and BPS Label Setting |                        |
| e Default Printer   | Width(Includes Barcode & Label)                                                                |                        |
| Printnode Printers  | 4                                                                                              | inch                   |
| 🛎 User              | Height(Label)                                                                                  | i di O Auto            |
| <                   | D Crientation                                                                                  | inch () Auto           |

• Go to the **Default Printer** section and find the "Select Default Vendor Printer" dropdown selection.

| 2D RANSIT            | L Workspace: Workspace 1*                                                                      |
|----------------------|------------------------------------------------------------------------------------------------|
| ☆ Home               | Home / Default Printer                                                                         |
| 🕋 Dashboard          |                                                                                                |
| 2D TRANSIT APP       | e Default Printer                                                                              |
| Shipment Plans       | Select Default 2D Printer:                                                                     |
| 🖌 Vendor Central     | Browser                                                                                        |
| LABELS               | Select Default FNSKU Printer:                                                                  |
| 2D Barcode           | Browser                                                                                        |
| 📎 FNSKU Label        | Select Default Vendor Printer:                                                                 |
| REPORTS              | Browser                                                                                        |
| Efficiency Report    | Save Default Printer                                                                           |
| Print History        |                                                                                                |
| SETTINGS             | 2D Barcode Label Setting FNSKU Label Setting Combined Label Setting SSCC and BPS Label Setting |
| e Default Printer    | Width(Includes Barcode & Label)                                                                |
| e Printnode Printers | 4 inch                                                                                         |
| 🛎 User               | Height(Label)                                                                                  |
| <                    |                                                                                                |

• By default, it was currently set to "**Browser**" type in printing. If you want to use a remote type of printing, enable the "**Printnode**". To know more about Printnode, check the tutorials <u>here</u>.

• To change SSCC & BPS Label settings, go to the next section then click the "SSCC & BPS Label Setting" tab. There are already default values but you can update it depending on your printer.

|                       | ≡                                                                                              | 요 Workspace: Workspace 1- |
|-----------------------|------------------------------------------------------------------------------------------------|---------------------------|
| 🗇 Home                | Select Default 2D Printer:                                                                     |                           |
| 🕋 Dashboard           | Browser                                                                                        | \$                        |
| 2D TRANSIT APP        | Select Default FNSKU Printer:                                                                  |                           |
| 🚛 Shipment Plans      | Browser                                                                                        | \$                        |
| Vendor Central        | Select Default Vendor Printer:                                                                 |                           |
| LABELS                | Browser                                                                                        | \$                        |
| 2D Barcode            | Save Default Printer                                                                           |                           |
| FNSKU Label           |                                                                                                |                           |
| REPORTS               | 2D Barcode Label Setting FNSKU Label Setting Combined Label Setting SSCC and BPS Label Setting |                           |
| Lui Efficiency Report | Width(Includes Barcode & Label)                                                                |                           |
| incency report        | 4                                                                                              | inch                      |
| Print History         | Heinht(Ishel)                                                                                  |                           |
| SETTINGS              | 6                                                                                              | inch Auto                 |
| 🔒 Default Printer     | Orientation:                                                                                   |                           |
| Printnode Printers    | Portrait                                                                                       | ¢                         |
| 🛎 User                | Save Print Sa                                                                                  | mple 🝷 Restore Default    |
| <                     |                                                                                                |                           |

• You can print a sample SSCC & BPS label as well. Just click the "**Print Sample**" dropdown and select either SSCC Label or BPS Label.

| 2D Barcode           | 2D Barcode Label Setting FNSKU Label Setting Combined Label Setting SSCC and BPS Label Setting |
|----------------------|------------------------------------------------------------------------------------------------|
| 📎 FNSKU Label        | Width(Includes Barcode & Label)                                                                |
| REPORTS              | 4 inch                                                                                         |
| Efficiency Report    | Height(Label)                                                                                  |
| Print History        | 6 Inch Auto                                                                                    |
| SETTINGS             | Orientation:                                                                                   |
| 😝 Default Printer    | Portrait                                                                                       |
| 🔒 Printnode Printers | Save Print Sample 👻 Restore Default                                                            |
| 🛎 User               | Generation     Generation                                                                      |
| <                    |                                                                                                |

#### Exporting Vendor Central template from Shipment Plan

If you have shipment plans that you want to import in Vendor Central, you can use this feature to export a template file that contains the items that will be used in importing Vendor Centrals.

• To export the vendor central template, go to the Shipment **Plan** Page.

|                                 | ≡    |          |                     |                       |    |              |                  |            |                           | ßw                | orkspace: Workspace 1 |
|---------------------------------|------|----------|---------------------|-----------------------|----|--------------|------------------|------------|---------------------------|-------------------|-----------------------|
| r Home                          | Hom  | e / Sh   | ipment Plan         |                       |    |              |                  |            |                           |                   |                       |
| 🕋 Dashboard                     |      | Chin     | ment Plane          |                       |    |              |                  |            |                           |                   | ± Import              |
| 2D TRANSIT APP                  |      | Sillb    | ment rians          |                       |    |              |                  |            |                           |                   |                       |
| 🚚 Shipment Plans                |      | Q        | Search Shipment ID  | or PO Name            |    |              |                  | All WH Add | ress 🗢 All Impo           | rters 🗢 All Shipm | ents 🗢 🎜 Refresh      |
| 🕍 Vendor Central                |      |          | Imported Date       | Imported By           | WH | Shipment ID  | PO Name          | Total SKUs | Unit Status               | Complete Rate     | Actions               |
| LABELS                          |      | 05       | i/18/2021, 05:25 AM | treeolive55@gmail.com | -  | FBA15QVM0XZ0 | FTACTR090120 - 1 | 8          | Total: 20<br>Remaining: 7 | 65.00% -          | View Report 🗢         |
| <ul> <li>ENSKU Label</li> </ul> |      |          |                     |                       |    |              | < 1 >            |            |                           |                   |                       |
| REPORTS                         |      |          |                     |                       |    |              |                  |            |                           |                   |                       |
| 💷 Efficiency Report             |      |          |                     |                       |    |              |                  |            |                           |                   |                       |
| Print History                   |      |          |                     |                       |    |              |                  |            |                           |                   |                       |
| SETTINGS                        |      |          |                     |                       |    |              |                  |            |                           |                   |                       |
| 🔒 Default Printer               |      |          |                     |                       |    |              |                  |            |                           |                   |                       |
| 🔒 Printnode Printers            |      |          |                     |                       |    |              |                  |            |                           |                   |                       |
| 🚔 User                          |      |          |                     |                       |    |              |                  |            |                           |                   |                       |
| <                               | 2D T | ransit ( | 0 2021              |                       |    |              |                  |            |                           |                   |                       |

• Select any shipment plan and click the dropdown button beside the "**View Report**" button then click "**Export Vendor Central**" option.

| 2DTRANSIT             | $\equiv$ |                      |                       |    |              |                  |            |                           | 요 Workspace: Workspace 1 -                      |
|-----------------------|----------|----------------------|-----------------------|----|--------------|------------------|------------|---------------------------|-------------------------------------------------|
| ☆ Home                | Home     | / Shipment Plan      |                       |    |              |                  |            |                           |                                                 |
| 🕋 Dashboard           |          | Chimment Diana       |                       |    |              |                  |            |                           | 1 Import                                        |
| 2D TRANSIT APP        | 80       | Shipment Plans       |                       |    |              |                  |            |                           |                                                 |
| 🚚 Shipment Plans      |          | Q Search Shipment ID | or PO Name            |    |              |                  | All WH Add | ress 🗢 🛛 All Impo         | ters 🗢 All Shipments 🗢 🎜 Refresh                |
| 🕍 Vendor Central      | -        | Imported Date        | Imported By           | WH | Shipment ID  | PO Name          | Total SKUs | Unit Status               | Complete Rate Actions                           |
| LABELS                |          | 05/18/2021, 05:25 AM | treeolive55@gmail.com | -  | FBA15QVM0XZ0 | FTACTR090120 - 1 | 8          | Total: 20<br>Remaining: 7 | 65.00% × View Report ×                          |
| 2D Barcode            | -        |                      |                       |    |              |                  |            |                           | Generate 2D Label                               |
| FNSKU Label           |          |                      |                       |    |              | < <b>1</b> >     |            |                           | Generate FNSKU Labels                           |
| REPORTS               |          |                      |                       |    |              |                  |            |                           | Print 2D Labels                                 |
| Lat Efficiency Report |          |                      |                       |    |              |                  |            |                           | Print Combined 2D Label     Print ENSKUL labels |
| Print History         |          |                      |                       |    |              |                  |            |                           | Finite Physics Chicagons Physics                |
| SETTINGS              |          |                      |                       |    |              |                  |            |                           | Shipment Plan Details                           |
| 🔒 Default Printer     |          |                      |                       |    |              |                  |            |                           | Export Vendor Central                           |
| Printnode Printers    |          |                      |                       |    |              |                  |            |                           | 1 Import Vendor Central                         |
| 🚢 User                |          |                      |                       |    |              |                  |            |                           | Delete Shipment Plan                            |
| <                     | 2D Tra   | nsit © 2021          |                       |    |              |                  |            |                           |                                                 |

• Select a file format for your exported file and click the "Export" button to proceed.

|                  |                                            |                                 | 🕼 Workspace: Workspace 1 👻                           |
|------------------|--------------------------------------------|---------------------------------|------------------------------------------------------|
| 🛱 Home           | Home / Shipment Plan                       | Please choose file format: ×    |                                                      |
| 💮 Dashboard      | A Shipment Plans                           | O CSV<br>○ XLSX                 | ▲Import                                              |
| 2D TRANSIT APP   |                                            |                                 |                                                      |
| 🚛 Shipment Plans | Q Search Shipment ID or PO Name            | La Export ⊗ No                  | All WH Address  All Importers All Shipments CRefresh |
| 🕍 Vendor Central | Imported Date Imported By                  | WH Shipment ID PO Name          | Total SKUs Unit Status Complete Rate Actions         |
| LABELS           | 05/18/2021. 05:25 AM treeolive55@amail.com | - FBA15QVM0XZ0 FTACTR090120 - 1 | 8 Total: 20 65.00% • View Report •                   |
| 2D Barcode       |                                            |                                 | Remaining: 7                                         |
| NSKU Label       |                                            | x 1 >                           |                                                      |
| REPORTS          |                                            |                                 |                                                      |

• Wait until the export process is done and it will automatically download to your computer. You can also re-download the exported file by clicking the link on the export status.

|                    | =                               |                         |    |              |                  |            |                           | ßw                | orkspace: Workspace 1 |
|--------------------|---------------------------------|-------------------------|----|--------------|------------------|------------|---------------------------|-------------------|-----------------------|
| ☆ Home             | Home / Shipment Plan            |                         |    |              |                  |            |                           |                   |                       |
| 🕋 Dashboard        |                                 |                         |    |              |                  |            |                           |                   |                       |
| 2D TRANSIT APP     | File Exported. Served Vendor_Co | ntral_FBA15QVMUX20.xlsx |    |              |                  |            |                           |                   | ×                     |
| 🚚 Shipment Plans   | 🛲 Shipment Plans                |                         |    |              |                  |            |                           |                   | 🛓 Import              |
| 🕍 Vendor Central   | Q Search Shipment II            | ) or PO Name            |    |              |                  | All WH Add | ress 🗢 All Impo           | rters 🗢 All Shipm | ents 🗢 🎜 Refresh      |
| LABELS             |                                 |                         |    |              |                  |            |                           |                   |                       |
| 2D Barcode         | Imported Date                   | Imported By             | WH | Shipment ID  | PO Name          | Total SKUs | Unit Status               | Complete Rate     | Actions               |
| 📎 FNSKU Label      | 05/18/2021, 05:25 AM            | treeolive55@gmail.com   | -  | FBA15QVM0XZ0 | FTACTR090120 - 1 | 8          | Total: 20<br>Remaining: 7 | 65.00% -          | View Report 🗢         |
| REPORTS            |                                 |                         |    |              | < 1 →            |            |                           |                   |                       |
| Lifficiency Report |                                 |                         |    |              |                  |            |                           |                   |                       |

• This would be the sample exported file. All you have to do is fill-in the remaining column before you can import it to the Vendor Central Page.

|   | A                | В          | С          | D      | E             | F             | G          | Н             | - I      | J    | K         | L            |
|---|------------------|------------|------------|--------|---------------|---------------|------------|---------------|----------|------|-----------|--------------|
| 1 | PO NUMBER        | BOL NUMBER | PRO NUMBER | LOT ID | CARTON NUMBER | TOTAL CARTONS | PRODUCT ID | PRODUCT CODE  | QUANTITY | NOTE | SSCC CODE | CARRIER NAME |
| 2 | FTACTR090120 - 1 |            |            |        | 1             | 1             | EAN        | 0684541200206 | 3        |      |           |              |
| 3 | FTACTR090120 - 1 |            |            |        | 1             | 1             | EAN        | 0684541200268 | 2        |      |           |              |
| 4 | FTACTR090120 - 1 |            |            |        | 1             | 1             | EAN        | 0684541184674 | 4        |      |           |              |
| 5 | FTACTR090120 - 1 |            |            |        | 1             | 1             | EAN        | 0684541184476 | 2        |      |           |              |
| 6 | FTACTR090120 - 1 |            |            |        | 1             | 1             | EAN        | 0684541184551 | 2        |      |           |              |
| 7 |                  |            |            |        |               |               |            |               |          |      |           |              |

#### **Importing Vendor Central Templates**

Before you can import in Vendor Central, make sure you already have a template filled-in with the needed information.

• If you want to use the template from the shipment plan page, follow the tutorial above. You can also download a blank template from the Import UI in the vendor central page.

| 2D RANSIT              |                       |                          |          |             | 요 Workspace: Workspace 1 - 유 🛛 🔵 |
|------------------------|-----------------------|--------------------------|----------|-------------|----------------------------------|
| r Home                 | Home / Vendor Central | Import Vendor            | ×        |             |                                  |
| 🕋 Dashboard            |                       | Shipment ID              |          |             | _                                |
| 2D TRANSIT APP         | Yendor Central        | Enter shipment ID        |          |             | 1 Import                         |
| 👼 Shipment Plans       |                       | Destination              |          |             | Q                                |
| 🖌 Vendor Central       | Imported Date         | Enter destination        |          | Shipment ID | Actions                          |
| LABELS                 |                       | Ship From                |          |             |                                  |
| 2D Barcode             |                       | Choose Ship From Address |          |             |                                  |
|                        |                       | Ship To                  |          |             |                                  |
|                        |                       |                          | ¥        |             |                                  |
| REPORTS                |                       | Oproad File              | Browse   |             |                                  |
| Line Efficiency Report |                       |                          | browse   |             |                                  |
| Print History          |                       |                          |          |             |                                  |
| SETTINGS               |                       | ⊘ Import                 | ⊗ Cancel |             |                                  |
| 🖨 Default Printer      |                       |                          |          |             |                                  |
| 🔒 Printnode Printers   |                       |                          |          |             |                                  |
| 🛔 User                 |                       |                          |          |             |                                  |
| <                      | 2D Transit © 2021     |                          |          |             |                                  |

• To start Importing, go to Vendor Central Page.

|                        | ≡                     |                              |             | 요 Workspace: Workspace 1 • 유 |
|------------------------|-----------------------|------------------------------|-------------|------------------------------|
| ି Home                 | Home / Vendor Central |                              |             |                              |
| 🕋 Dashboard            | 44 Vandar Cantral     |                              |             | ± Import                     |
| 2D TRANSIT APP         |                       |                              |             |                              |
| 🚛 Shipment Plans       |                       | Search Shipr                 | nent ID     | Q                            |
| 🖌 Vendor Central       | Imported Date         | Imported By                  | Shipment ID | Actions                      |
| LABELS                 |                       | There are no records to show |             |                              |
| 2D Barcode             |                       |                              |             |                              |
| 🐃 FNSKU Label          |                       |                              |             |                              |
| REPORTS                |                       |                              |             |                              |
| Lat. Efficiency Report |                       |                              |             |                              |
| Print History          |                       |                              |             |                              |
| SETTINGS               |                       |                              |             |                              |
| 🔒 Default Printer      |                       |                              |             |                              |
| 🖨 Printnode Printers   |                       |                              |             |                              |
| 🛔 User                 |                       |                              |             |                              |
| <                      | 2D Transit © 2021     |                              |             |                              |

• Click the "Import" button.

| Dashboard        | 🖌 Vendor Central |                              |             | → Limport |
|------------------|------------------|------------------------------|-------------|-----------|
|                  |                  |                              |             |           |
| Shipment Plans   |                  | Search Ship                  | oment ID    | Q         |
| 🕍 Vendor Central | Imported Date    | Imported By                  | Shipment ID | Actions   |
| LABELS           |                  | There are no records to show |             |           |
| 2D Barcode       |                  |                              |             |           |
| 📎 FNSKU Label    |                  |                              |             |           |

• Fill-in all the information and upload your template. With regards to the **Ship From** and **Ship To** information, you may follow this <u>tutorial</u> on how to manage custom shipping addresses.

|                        |                       |                                  | _        |             | & Workspace: Workspace 1▼ ♀ |
|------------------------|-----------------------|----------------------------------|----------|-------------|-----------------------------|
| A Home                 | Home / Vendor Central | Import Vendor                    | ×        |             |                             |
|                        |                       | Shipment ID                      |          |             | _                           |
|                        | Vendor Central        | Enter shipment ID                |          |             | La Import                   |
|                        |                       | Destination                      |          |             | Q                           |
| Vendor Central         | Imported Date         | Enter destination                |          | Shinment ID | Actions                     |
|                        |                       | Ship From                        |          | Shiphen is  |                             |
|                        |                       | Choose Ship From Address         | ×        |             |                             |
|                        |                       | Ship To                          |          |             |                             |
|                        |                       | Choose Ship To Address           | ~        |             |                             |
| REPORTS                |                       | Upload File                      | Province |             |                             |
| Ltd. Efficiency Report |                       | choose a me                      | browse   |             |                             |
|                        |                       | ▲ Vendor Central Sample Template |          |             |                             |
|                        |                       | ⊘ Import                         | ⊗ Cancel |             |                             |
|                        |                       |                                  |          |             |                             |

• If you're done, just click the "**Import**" button to proceed. In case your shipment id already exists in the vendor central list, you are given an option to replace all items or append items.

| 207  |                |                                                           |     |                     |
|------|----------------|-----------------------------------------------------------|-----|---------------------|
| Home |                | Vendor Central for shipment_id: FBA15QVM0XZ0 is available | ×   |                     |
|      | lun i suit     | Please choose how the data is undated                     |     |                     |
|      | Vendor Central | Append     Replace                                        |     |                     |
|      |                |                                                           |     | ٩                   |
|      | Imported Date  | ⊘ Update 🛛 ⊗                                              | No  | D Actions           |
|      |                | Company Name, Address 1, City NC 12345                    | × Y | ZO Actions • Delete |
|      |                |                                                           |     |                     |

## **Printing SSCC & BPS Labels**

- Before printing SSCC & BPS Labels, make sure you already have set up the default printer. For more information on how to set up a default printer, follow these steps <u>here</u>.
- To start printing, select any shipment from the vendor central list then click the Action dropdown button and select either SSCC Label or BPS Label.

|                                                       | ≡    |                      |                       |                    | 요 Workspace: Workspace 1 -           |
|-------------------------------------------------------|------|----------------------|-----------------------|--------------------|--------------------------------------|
| ିନ Home                                               | Home | / Vendor Central     |                       |                    |                                      |
| <ul> <li>Dashboard</li> <li>2D TRANSIT APP</li> </ul> |      | /endor Central       |                       |                    | 1 Import                             |
| Shipment Plans                                        |      |                      |                       | Search Shipment ID | Q                                    |
| 🕍 Vendor Central                                      |      | Imported Date        | Imported By           | Shipment ID        | Actions                              |
| LABELS                                                |      | 05/19/2021, 07:42 AM | treeolive55@gmail.com | FBA15QVM0XZ0       | Actions 🝷 💼 Delete                   |
| 2D Barcode                                            |      |                      |                       |                    | Print SSCC Label     Print BPS Label |
| FNSKU Label                                           |      |                      | <                     |                    |                                      |
| REPORTS                                               |      |                      |                       |                    |                                      |

• You will be redirected to a new tab where it loads and prints automatically the label you selected. For example, when we print the SSCC Label or BPS Label.

| 2D Vendor Central - DTD - 2D Trans                  | × 2D SSCC Label - DTD - 2D Transit × +             |                                          |                 |              |                    |          | • = • •                  | < |
|-----------------------------------------------------|----------------------------------------------------|------------------------------------------|-----------------|--------------|--------------------|----------|--------------------------|---|
| $\leftarrow \rightarrow$ C $\triangleq$ app.2dtrans | t.com/#/dtd/d3918a30-6e0a-4a90-94ab-e7311fbfe870/p | print/sscc-label?vendorID=60a523c616ee7  | 0011f7d5dd8dabe | elType=sscc  |                    |          | Guest                    | : |
|                                                     | Ship From<br>Company Name<br>Address 1             | Ship To<br>Company 2<br>Address 2        | Pri             | rint         | 5 sheets           | of paper | & Workspace: Workspace 1 | * |
| 00 Home                                             | City NC 12345                                      | City NC 123456                           | De              | sunation     | Er Anybesk Printer | •        |                          |   |
| 🕋 Dashboard                                         |                                                    |                                          | Pag             | iges         | All                | *        |                          |   |
| 2D TRANSIT APP                                      | (420)420TEST                                       | <b>PRO#:</b> 12345<br><b>BOL#:</b> 12345 | Col             | blour        | Colour             | •        |                          |   |
| 🖌 Vendor Central                                    | PO: 31RVF000                                       |                                          | Mo              | ore settings |                    | ~        |                          |   |
| LABELS                                              | LOT: 12345                                         |                                          |                 |              |                    |          |                          |   |
| 2D Barcode                                          | QTY: 1<br>CARTON: 975 of 990                       |                                          |                 |              |                    |          |                          |   |
| FNSKU Label                                         | Serial Shipping Con                                | tainer Code (SSCC)                       |                 |              |                    |          |                          |   |
| REPORTS                                             |                                                    |                                          |                 |              |                    |          |                          |   |
| Lut Efficiency Report                               |                                                    |                                          |                 |              |                    |          |                          |   |
| Print History                                       | •                                                  |                                          |                 |              |                    |          |                          |   |
| SETTINGS                                            | (00)08423351                                       | 10000093132                              |                 |              |                    |          |                          |   |
| 🔒 Default Printer                                   | COBEAM-PR                                          |                                          |                 |              |                    |          |                          |   |
| Printnode Printers                                  |                                                    |                                          |                 |              | Print              | Cancel   |                          |   |
| 👗 User                                              | (00)084233510000093132                             |                                          | Ŧ               |              |                    |          |                          |   |
| <                                                   | ECOBEAM-PR                                         |                                          |                 |              |                    |          |                          | • |

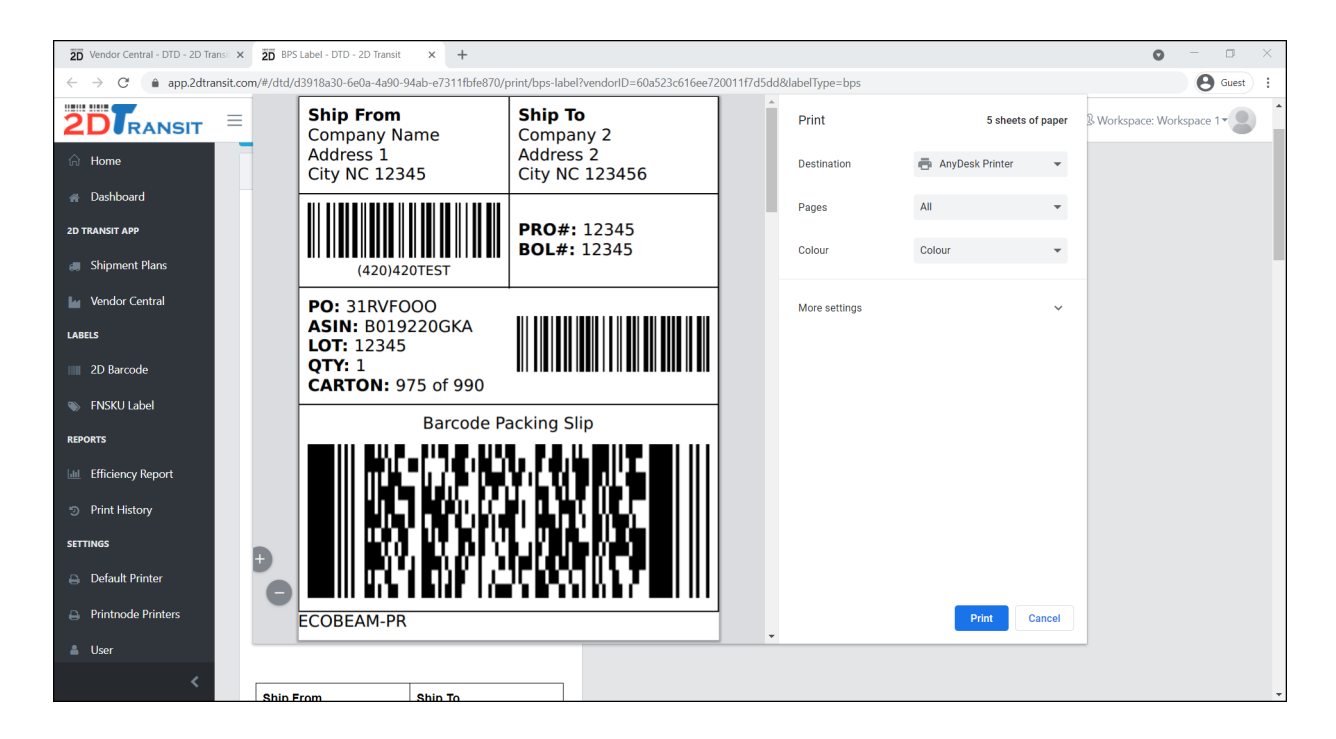

• In case you want to reprint the labels. Just click the **Print** button to print again.

| Home / SSCC Label     Home / SSCC Label     Dashboard     Dashboard     Shipment Plans                                                                                                    |                                                       | ≡                 |         |
|----------------------------------------------------------------------------------------------------|-------------------------------------------------------|-------------------|---------|
| Dashboard      Dashboard      D | ☆ Home                                                | Home / SSCC Label |         |
| Shipment Plans     Print                                                                                                    | <ul> <li>Dashboard</li> <li>2D TRANSIT APP</li> </ul> | Print ¢           | -       |
|                                                                                                    | 🚚 Shipment Plans                                      | Print             |         |
| Vendor Central Ship From Ship To                                                                                                    | 🕍 Vendor Central                                      | Ship From         | Ship To |